### ระบบการพิสูจน์และยืนยันตัวตนทางดิจิทัลรองรับการใช้งานบริการภาครัฐ

#### <u>ระบบการพิสูจน์และยืนยันตัวตนทางดิจิทัล</u>

กรมการปกครองขับเคลื่อนโครงการพัฒนาระบบการพิสูจน์และยืนยันตัวตนทางดิจิทัล (DOPA-Digital ID) เพื่อ สร้างต้นแบบและนวัตกรรมใหม่ในการพิสูจน์และยืนยันตัวตนทางดิจิทัลของประเทศรองรับการใช้งานบริการ ภาครัฐ <u>https://www.bora.dopa.go.th/thaid\_authen\_services/</u>

ผู้ประสงค์ขอลงทะเบียนระบบการพิสูจน์และยืนยันตัวตนทางดิจิทัล DOPA-Digital ID สามารถดำเนินการ ดังนี้

 ดาวน์โหลดแอปพลิเคชัน ThaID ลงในโทรศัพท์มือถือของตนเองก่อนเข้ามาขอรับบริการลงทะเบียน ใช้ได้ทั้ง <u>ระบบไอโอเอส (IOS)</u> และ<u>ระบบแอนด์ดรอย (Android)</u>

- ผู้ประสงค์ขอลงทะเบียนสามารถลงทะเบียนได้ 2 วิธี ดังนี้
  - 1. ลงทะเบียนด้วยตนเอง
  - 2. ลงทะเบียนผ่านเจ้าหน้าที่

#### <u>ขั้นตอนการลงทะเบียนด้วยตนเอง</u>

- 1. เลือกหัวข้อลงทะเบียนด้วยตนเอง
- 2. ยอมรับข้อตกลงและเงื่อนไขการใช้บริการเพื่อทำการลงทะเบียนสิ่งแทนเอกลักษณ์ดิจิทัล
- 3. ถ่ายรูปหน้าบัตรประจำตัวประชาชน เมื่อเสร็จแล้วให้ตรวจสอบความชัดเจนและกดปุ่มยืนยันหรือถ่ายใหม่
- 4. ถ่ายรูปหลังบัตรประจำตัวประชาชน เมื่อเสร็จแล้วให้ตรวจสอบความชัดเจนและกดปุ่มยืนยันหรือถ่ายใหม่
- 5. ตรวจสอบข้อมูลบัตรประจำตัวประชาชน หากถูกต้องให้กดยืนยัน
- 6. ถ่ายรูปภาพใบหน้าตนเอง
- 7. ตั้งค่ารหัสผ่านเหมือนกัน 2 ครั้งโดยต้องไม่เรียงกัน และไม่ซ้ำกันเกิน 4 ตัว เช่น 1234, 1111
- 8. ระบบแจ้งเตือนขอความยินยอมโดยระบุรหัสผ่านอีกครั้งเพื่อเข้าใช้งานแอปพลิเคชันครั้งแรก
- 9. เมื่อลงทะเบียนเสร็จสิ้น หน้าจอจะแสดงรูปบัตรประจำตัวประชาชน

#### ขั้นตอนการลงทะเบียนผ่านเจ้าหน้าที่

- 1. เลือกหัวข้อลงทะเบียนผ่านเจ้าหน้าที่
- นำบัตรประจำตัวประชาชนใบล่าสุด เพื่อให้เจ้าหน้าที่ผู้รับลงทะเบียนทำการตรวจสอบข้อมูลก่อนการ ลงทะเบียน ณ สำนักทะเบียน
- 3. ทำการเปิดแอปพลิเคชัน ThaID พร้อมทั้งอนุญาตให้ใช้อุปกรณ์ของเครื่องโทรศัพท์มือถือ
- 4. ยอมรับข้อตกลงและเงื่อนไขการใช้บริการเพื่อทำการลงทะเบียนสิ่งแทนเอกลักษณ์ดิจิทัล
- 5. ระบุเลขประจำตัวประชาชน 13 หลัก ให้ถูกต้อง
- 6. แสกนลายพิมพ์นิ้วชี้กับเจ้าหน้าที่
- 7. แสกน QR code บนหน้าจอของเจ้าหน้าที่ ด้วยแอพพลิเคชั่น ThalD

- 8. ตั้งค่ารหัสผ่านเหมือนกัน 2 ครั้งโดยต้องไม่เรียงกัน และไม่ซ้ำกันเกิน 4 ตัว เช่น 1234, 1111
- 9. ระบบแจ้งเตือนขอความยินยอมโดยระบุรหัสผ่านอีกครั้งเพื่อเข้าใช้งานแอปพลิเคชันครั้งแรก
- 10. เมื่อลงทะเบียนเสร็จสิ้น หน้าจอจะแสดงรูปบัตรประจำตัวประชาชน

\*กรณีลืมรหัสผ่าน สามารถรีเซ็ตรหัสผ่านได้ โดยการถ่ายรูปภาพใบหน้าตนเองเพื่อขอสร้างรหัสผ่านใหม่

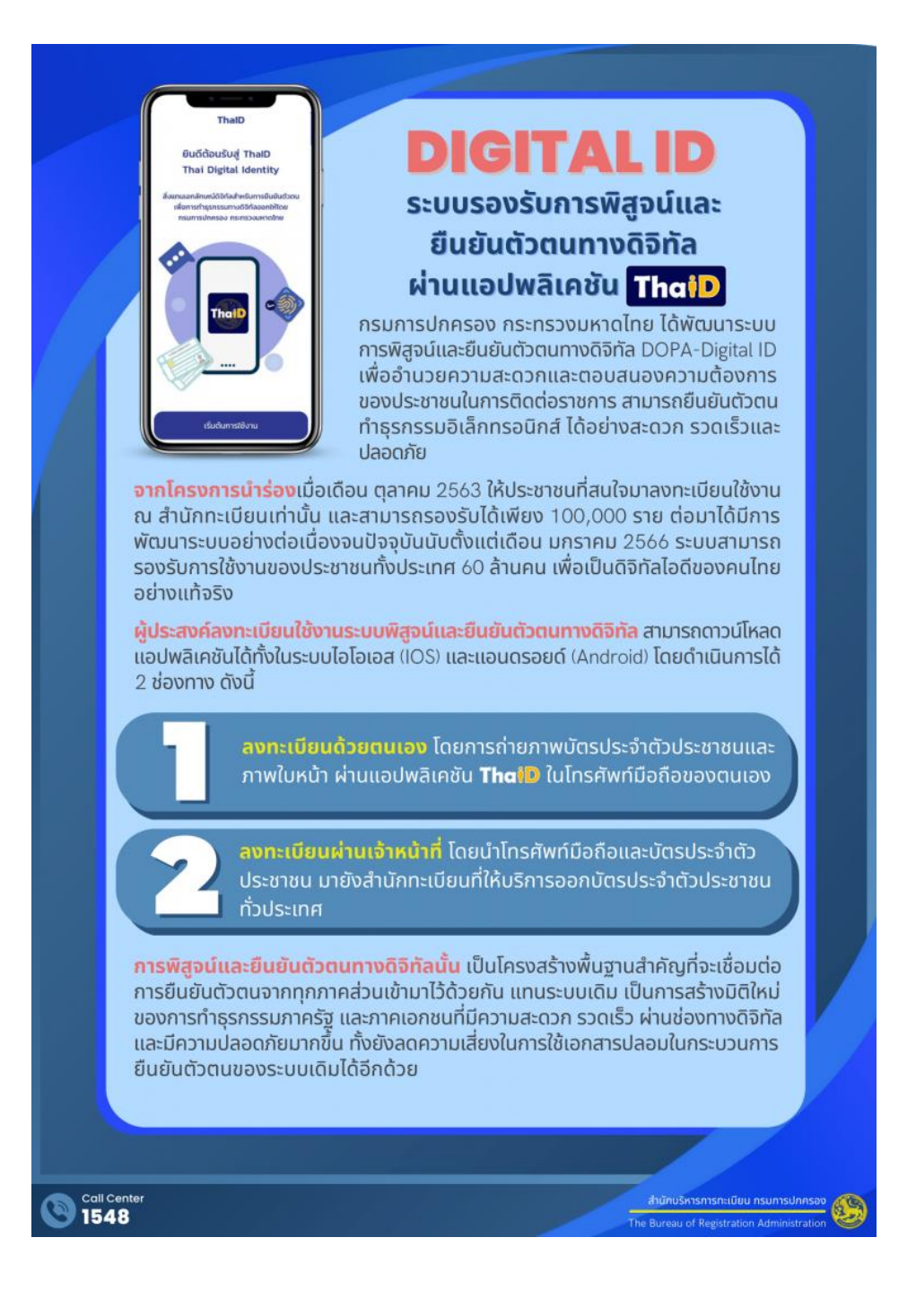

# พิสูจน์และยืนยันตัวตน ผ่านแอปพลิเคชัน **Tha**เD

## 8 ขั้นตอนง่ายๆ <u>ด้วยตนเอง</u>

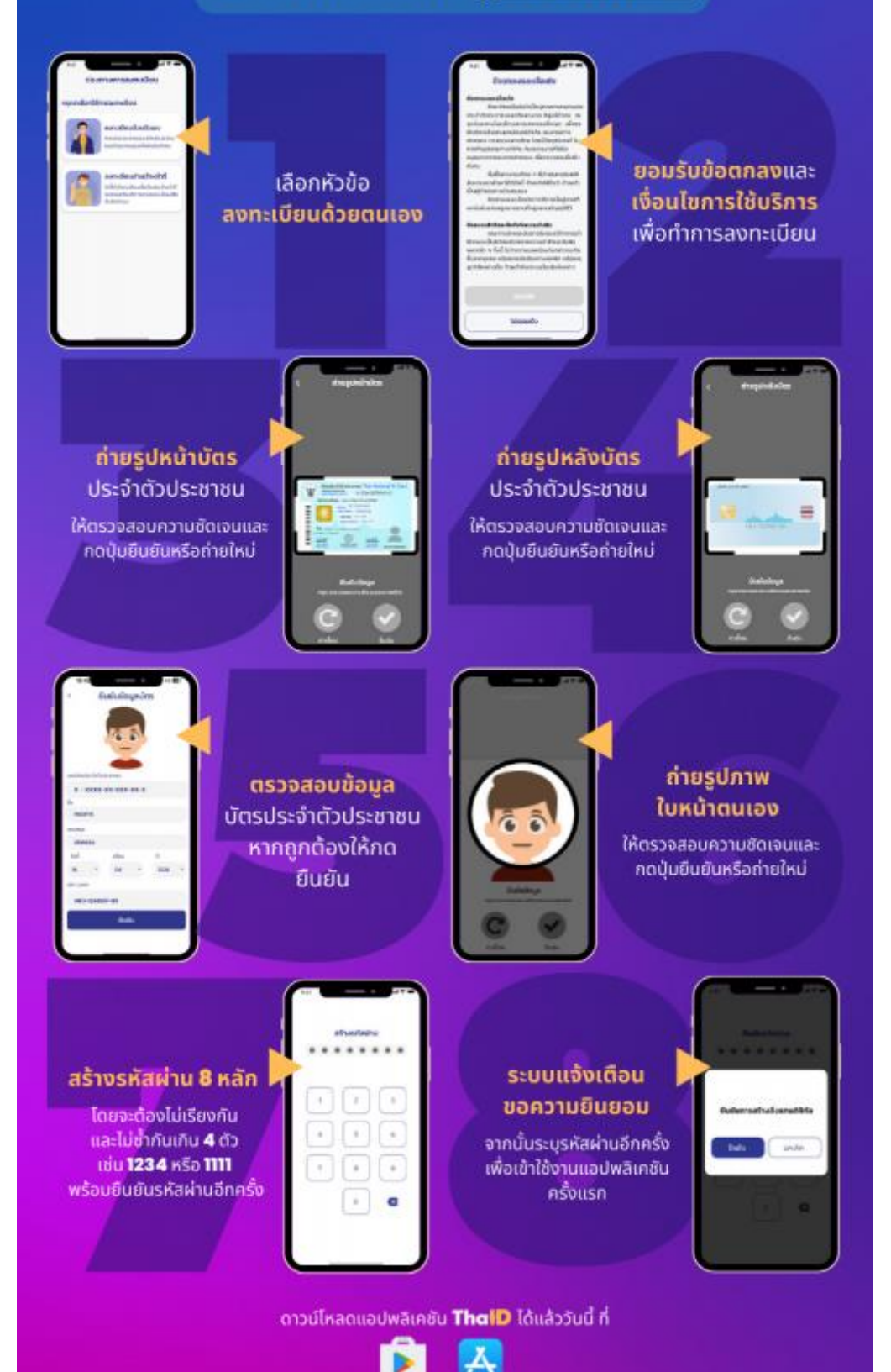

## พิสูจน์และยืนยันตัวตน ผ่านแอปพลิเคชัน **Tha**เD

ลงทะเบียน<u>ผ่านเจ้าหน้าที่</u>

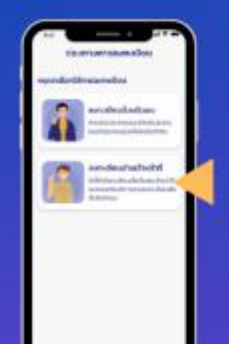

เลือกหัวข้อ ลงทะเบียน ผ่านเจ้าหน้าที่

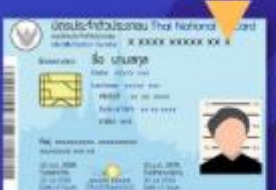

นำบัตรประจำ ตัวประชาชนใบ ล่าสุดมอบให้แก่ เจ้าหน้าที่

ยอมรับข้อตกลงและ เงื่อนไขการใช้บริการ เพื่อทำการลงทะเบียน

| 1.00       | and a large state                                                                                                    |
|------------|----------------------------------------------------------------------------------------------------|
| 1.00       | the budget informations                                                                                                    |
| 100        | and a section of the section of the section of                                                                                                    |
| 1.400      | and a local second second second second                                                                                                    |
| 10.0       | constructor additional distances from                                                                                                    |
| 1000       | to reasonable tarditization in                                                                                                    |
| 100        | optownamic Assisted Title                                                                                                    |
| 1000       | international destructions                                                                                                    |
| 10.04      |                                                                                                    |
|            | Allersrobhi Abarentett.                                                                                                    |
| 444        | canana investigation investigation                                                                                                    |
| 1014       | Palan di minan                                                                                                    |
|            | doncourderer pity usignati-                                                                                                    |
| -          | A set of a set of the set of the |
|            |                                                                                                    |
| 444        | and the defendence have                                                                                                    |
|            | new waters and in show 200 straff.                                                                                                    |
| 10 million | and product and and the loss                                                                                                    |
| -          | as in full approximation (server)                                                                                                    |
| 4          | renet effektediskortureette eikenä                                                                                                    |
| 8.01       | inst of the full structure doity and                                                                                                    |
|            |                                                                                                    |
|            |                                                                                                    |
|            |                                                                                                    |

ระบุเลขประจำตัว ประชาชน **13** หลัก ให้ถูกต้อง

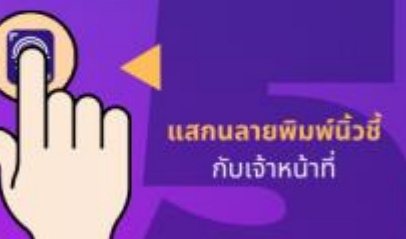

เหถูกตอง

แสกน QR code บน หน้าจอของเจ้าหน้าที่ ด้วยแอปพลิเคชัน ThalD

| -   |      |      | -   |     |
|-----|------|------|-----|-----|
| สรา | vska | เผาน | 8 1 | เลก |
|     |      |      |     |     |

โดยจะต้องไม่เรียงกับ และไม่ช้ำกันเกิน 4 ตัว เช่น **1234** หรือ **1111** พร้อมยืนยันรหัสผ่านอีกครั้ง

|   |   | C |
|---|---|---|
| • |   |   |
|   | • |   |
|   |   | a |

ระบบแจ้งเตือน ขอความยินยอม จากนั้นระบุรหัสผ่านอีกครั้ง เพื่อเข้าใช้งานแอปพลิเคชัน ครั้งแรก

อน เอม เอีกครั้ง เสิเคชัน

ดาวน์โหลดแอปพลิเคชัน **Thal** ได้แล้ววันนี้ ที่

Х